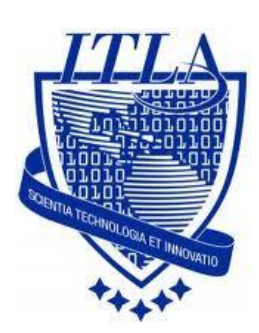

Instituto Tecnológico Las Américas

(ITLA)

Sistemas Operativos 3 (SO3)

Daniel Alejandro Moreno Martínez

Matrícula: 2010-2946

# How to

i i i How to: Servidor NFS ! ! !

## Servidor NFS (Network File System)

### El NFS o Network File System

Es un sistema de archivos virtual que permite que una máquina UNIX/ Linux conectada a una red pueda montar un sistema de archivos de otra máquina e interactuar sobre él como si fuera propio.

Un cliente NFS es un sistema que usa los directorios remotos como si fueran parte de su sistema de archivos local, en cambio un servidor NFS es aquel que pone directorios disponibles para el uso de los clientes.

En el siguiente tutorial explicare cómo montar un *servidor NFS* y de qué manera se puede acceder desde un servidor cliente. El tutorial está orientado al sistema operativo **CentOS.**  El primer paso es instalar las dependencias. Esto se hace con la siguiente línea de comando: **yum install nfs-utils nfs-utils-lib System-config-nfs.** Dos puntos importantes que debemos tener en cuenta son que debemos contar con una <u>conexión a internet eficiente</u>, ya que vamos a descargar unos paquetes y estar <u>logueados como root.</u>

Para acceder a la terminal lo primero que debemos hacer es dar click derecho en el escritorio y seleccionar <u>Abrir una terminal.</u>

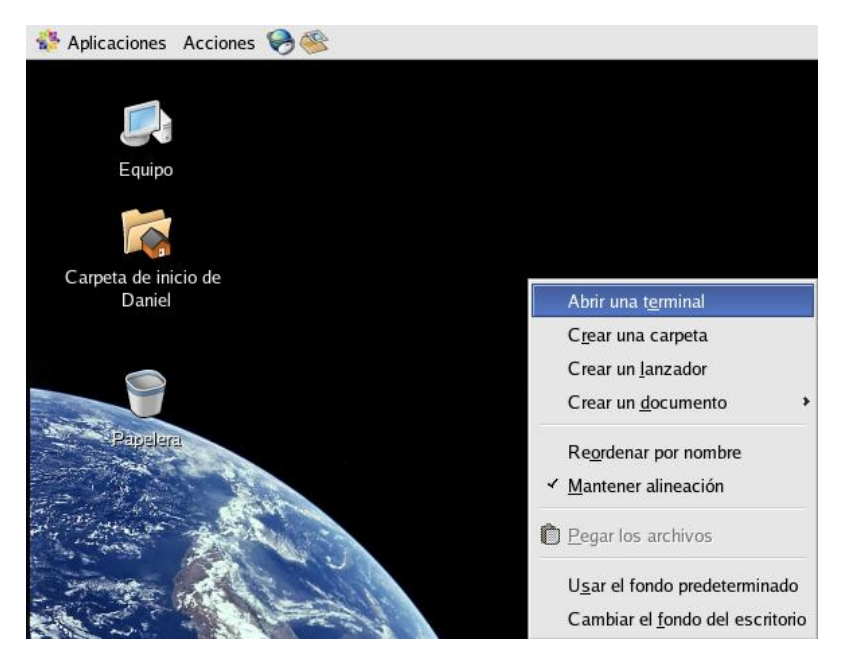

Luego de eso podemos ver la terminal donde vamos a proceder a introducir los comandos que utilizaremos.

|                                                                                                    | root@localhost:~                          |
|----------------------------------------------------------------------------------------------------|-------------------------------------------|
| <u>A</u> rchivo <u>E</u> ditar <u>V</u> er <u>T</u> erminal <u>S</u> ola                                                             | pas A <u>y</u> uda                        |
| [Daniel@localhost ~]\$ su -<br>Password:<br>[root@localhost ~]# yum install<br>Setting up Install Process<br>Setting up repesitories | nfs-utils nfs-utils-lib system-config-nfs |
| undate 100%                                                                                                    | 951 B 00:00                               |
| base 100%                                                                                                    | =====================================     |
| addons 100%                                                                                                    | =====================================     |
| extras 100%                                                                                                    | =====================================     |
| Reading repository metadata in                                                                                                    | from local files                          |
| primary.xml.gz 100%                                                                                                    | =====================================     |
| update : ###################################                                                                                         | #######################################   |
| primary.xml.gz 100%                                                                                                    | =====================================     |
| base : ###################################                                                                                           | #######################################   |
| primary.xml.gz 100%                                                                                                    | ======  190 B 00:00                       |

Luego introducimos el comando **su** – para pasar al modo **root.** Luego procedemos a introducir el **password** para pasar al modo **root.** Por último introducimos el comando que utilizaremos para instalar las dependencias.

Luego de haber introducido el comando anterior empezara la descarga de los paquetes y luego de un rato tendremos algo como esto.

|                                                                                                    | r                                                                                                    | oot@localhost:~                                                                                                    |                                                                                                 | [///////               | . • ×        |
|----------------------------------------------------------------------------------------------------|----------------------------------------------------------------------------------------------------|----------------------------------------------------------------------------------------------------|-------------------------------------------------------------------------------------------------|------------------------|--------------|
| <u>A</u> rchivo <u>E</u> ditar <u>V</u> er <u>T</u> e                                                                                                    | rminal <u>S</u> olapas                                                                                        | Ayuda                                                                                                    |                                                                                                 |                        |              |
| extras : ########<br>Parsing package insta<br>Resolving Dependencie<br>> Populating transa<br>> Downloading head<br>nfs-utils-1.0.6-94.EL<br>> Package nfs-util<br>> Running transacti                                                                                                    | ######################################                                                                        | th selected packag<br>tils to pack into<br>.6-94.EL4 set to b                                                                                                    | ############ 149/<br>ges. Please wait.<br>transaction set.<br>=======  29 kB<br>be updated      | 149<br>00:00           | *            |
| Dependencies Resolved                                                                                                    |                                                                                                    |                                                                                                    |                                                                                                 |                        |              |
| Package                                                                                                    | Arch                                                                                                    | Version                                                                                                    | Repository                                                                                      | Size                   | =            |
| Updating:<br>nfs-utils                                                                                                    | i386                                                                                                    | 1.0.6-94.EL4                                                                                                    | update                                                                                          | 194 k                  | :            |
| Transaction Summary                                                                                                    |                                                                                                    |                                                                                                    |                                                                                                 |                        |              |
| Install O Packag<br>Update 1 Packag<br>Remove O Packag<br>Total download size:<br>Is this ok [y/N]:                                                                                                    | e(s)<br>e(s)<br>e(s)<br>194 k                                                                                 |                                                                                                    |                                                                                                 |                        | *            |
| ▼                                                                                                    | r                                                                                                    | oot@localhost:~                                                                                                    |                                                                                                 |                        | - <b>•</b> × |
| <u>A</u> rchivo <u>E</u> ditar <u>V</u> er <u>T</u> e                                                                                                    | erminal <u>S</u> olapas                                                                                       | ; A <u>y</u> uda                                                                                                    |                                                                                                 |                        |              |
| Install 0 Packag<br>Update 1 Packag<br>Remove 0 Packag<br>Total download size:<br>Is this ok [y/N]: y<br>Downloading Packages:<br>(1/1): nfs-utils-1.0.<br>warning: rpmts_HdrFro<br>Public key for nfs-ut<br>Retrieving GPG key fr<br>Importing GPG key 0x4<br>Is this ok [y/N]: y<br>Key imported successf<br>Running Transaction T | <pre>e(s) e(s) fe(s) 194 k 6-94 100%  = mFdno: V3 DS fils-1.0.6-94 fom http://mi 43E1821 "Cen fully est</pre> | A signature: NOKE<br>.EL4.i386.rpm is n<br>rror.centos.org/co<br>tOS-4 key <centos< td=""><td>=======  194 kB<br/>Y, key ID 443e182<br/>not installed<br/>entos/RPM-GPG-KEY<br/>-4key@centos.org&gt;</td><td>00:01<br/>1<br/>-centos4</td><td></td></centos<> | =======  194 kB<br>Y, key ID 443e182<br>not installed<br>entos/RPM-GPG-KEY<br>-4key@centos.org> | 00:01<br>1<br>-centos4 |              |

Luego que descargan los paquetes, vamos a configurar el **arranque del servicio NFS** cuando inicie el sistema. Esto se realiza con los siguientes comandos: **Chkconfig nfs on** & **chkconfig portmap on**.

| root@localhost:~                                                                                        | _ = × |
|----------------------------------------------------------------------------------------------------|-------|
| <u>A</u> rchivo <u>E</u> ditar <u>V</u> er <u>T</u> erminal <u>S</u> olapas A <u>y</u> uda              |       |
| [root@localhost ~]# chkconfig nfs on<br>[root@localhost ~]# chkconfig portmap on<br>[root@localhost ~]# | *     |

Luego pasamos a crear el directorio que queremos compartir con las maquinas, en este caso compartiremos este */home/share-doc*.

|                                                     |                                                |                               |                                                      | root            | @ localhost:/home |  |  | × |
|-----------------------------------------------------|------------------------------------------------|-------------------------------|------------------------------------------------------|-----------------|-------------------|--|--|---|
| <u>A</u> rchivo                                     | <u>E</u> ditar                                 | <u>V</u> er                   | <u>T</u> erminal                                     | <u>S</u> olapas | A <u>y</u> uda    |  |  |   |
| [Danie]<br>Passwor<br>[root@l<br>[root@l<br>[root@l | @localh<br>1:<br>ocalhos<br>ocalhos<br>ocalhos | ost<br>t~];<br>t hou<br>t hou | ~]\$ su -<br># cd /hom<br>ne]# mkd:<br>ne]# <b>[</b> | ne/<br>ir share | -doc              |  |  | * |

El próximo paso es configurar el host que se conectará al servidor. Esto lo hacemos modificando el fichero **exports** el cual se encuentra en el siguiente directorio /**ect/exports.** Accederemos a él con la siguiente línea de comando: **gedit** /**etc/exports/.** 

|                                           | root@localhost:~                                  |          |
|-------------------------------------------|---------------------------------------------------|----------|
| <u>A</u> rchivo <u>E</u> ditar <u>V</u> e | r <u>T</u> erminal <u>S</u> olapas A <u>y</u> uda |          |
| [root@localhost -                         | ]# gedit /etc/exports                             | <b>^</b> |

En este archivo vamos agregar el directorio que **queremos compartir por NFS**, una dirección **IP** la cual permitirá la conexión y **los permisos de lectura y escritura de los archivos a compartir.** 

Este contenido lo agregaremos con la siguiente línea: **/home/compartir-nfs** (en este caso el directorio a compartir) **IP máquina de cliente** 

#### (rw,no\_root\_squash,no\_all\_squash).

|                                                       | /etc/exports (mod                     | lificado) - ge | dit            |         |        | - <b>•</b> × |
|-------------------------------------------------------|---------------------------------------|----------------|----------------|---------|--------|--------------|
| <u>A</u> rchivo <u>E</u> ditar <u>V</u> er <u>B</u> u | ıscar <u>H</u> erramientas <u>D</u> e | ocumentos      | A <u>y</u> uda |         |        |              |
| Nuevo Abrir                                           | Guardar                               | S<br>Deshacer  | (P<br>Rehacer  | Gortar  | Copiar | ~            |
| Cuardar el archivo actual                             |                                       |                |                |         |        |              |
| /home/share-doc 1                                     | 192.168.46.148(1                      | rw,no_ro       | ot_squas       | h,no_a] | ll_squ | ash)         |

Siempre que hagamos cualquier cambio al archivo **/etc/exports** se debe ejecutar el comando: **exportfs –avr**. Esto permite refrescar la configuración de los directorios exportados.

| root@localhost:~                                                                                                    |                                                                              |
|----------------------------------------------------------------------------------------------------|------------------------------------------------------------------------------|
| <u>A</u> rchivo <u>E</u> ditar <u>V</u> er <u>T</u> ermin <b>y</b> <u>S</u> olapas Ayuda                                                                                                    |                                                                              |
| <pre>[root@localhost ~]# exportfs -avr<br/>exportfs: /etc/exports [1]: No 'sync' or 'async' option<br/>2.168.46.148:/home/share-doc".<br/>Assuming default behaviour ('sync').<br/>NOTE: this default has changed from previous versions<br/>exporting 192.168.46.148:/home/share-doc<br/>[root@localhost ~]# service nfs restart</pre> | specified for export "19                                                     |
| Cerrar NFS mountd:<br>Cerrar el demonio NFS:<br>Apagando cuotas NFS:<br>Apagar los servicios NFS:<br>Inicio de los servicios NFS:<br>Iniciando cuotas NFS:<br>Inicialización del demonio NFS:<br>Inicialización de NFS mountd:<br>[root@localhost ~]#                                                                                   | [ OK ]<br>[ OK ]<br>[ OK ]<br>[ OK ]<br>[ OK ]<br>[ OK ]<br>[ OK ]<br>[ OK ] |

Reiniciamos el servicio con el comando service nfs restart

Ahora modificaremos el archivo /etc/hosts.allow.

|                             |                 |                  | ro              | ot@localhost:~ | - • × |
|-----------------------------|-----------------|------------------|-----------------|----------------|-------|
| <u>A</u> rchivo <u>E</u> di | tar <u>V</u> er | <u>T</u> erminal | <u>S</u> olapas | A <u>y</u> uda |       |
| [root@local                 | host ~];        | # gedit ,        | /etc/hos        | ts.allow       | *     |

| Se mostrara en el siguiente archivo | Se | mostrará | en el | l siguiente | archivo. |
|-------------------------------------|----|----------|-------|-------------|----------|
|-------------------------------------|----|----------|-------|-------------|----------|

|                                            | /etc/hosts.allow - gedit                                              | ×  |
|--------------------------------------------|-----------------------------------------------------------------------|----|
| <u>A</u> rchivo <u>E</u> ditar <u>V</u> er | <u>B</u> uscar <u>H</u> erramientas <u>D</u> ocumentos A <u>y</u> uda |    |
| Nuevo Abrir                                | Guardar Imprimir Deshacer Rehacer Cortar Copiar                       | ¥  |
| 🗇 hosts.allow 🗙                            |                                                                       |    |
| #                                          |                                                                       | *  |
| hosts.allow                                | This file contains access rules which are                             |    |
| used to                                    |                                                                       |    |
| #                                          | allow or deny connections to network services                         |    |
| that                                       |                                                                       |    |
| #                                          | either use the tcp_wrappers library or that                           |    |
| have been                                  |                                                                       |    |
| #                                          | started through a tcp_wrappers-enabled xinetd.                        | 18 |
| #                                          |                                                                       |    |
| #                                          | See 'man 5 hosts_access' and 'man 5                                   |    |
| hosts_options'                             |                                                                       |    |
| #                                          | for information on rule syntax.                                       |    |
| #                                          | See 'man tcpd' for information on                                     |    |
| tcp_wrappers.                              |                                                                       |    |
| #                                          |                                                                       |    |

Agregaremos las siguientes líneas:

#NFS Portmap: ip cliente Lockc: ip cliente Mountd: ip cliente Rquotad: ip cliente Statd: ip cliente

| /etc/hosts.allow - gedit                                                                                         |
|----------------------------------------------------------------------------------------------------|
| <u>A</u> rchivo <u>E</u> ditar <u>V</u> er <u>B</u> uscar <u>H</u> erramientas <u>D</u> ocumentos A <u>y</u> uda |
| Nuevo Abrir Guardar Imprimir Deshacer Rehacer Cortar Copiar                                                      |
| i hosts.allow ×                                                                                                  |
| # either use the tcp_wrappers library or that                                                                    |
| have been                                                                                                    |
| # started through a tcp_wrappers-enabled xinetd.                                                                 |
| #                                                                                                    |
| # See 'man 5 hosts_access' and 'man 5                                                                            |
| hosts_options'                                                                                                   |
| # for information on rule syntax.                                                                                |
| ton wrappers.                                                                                                    |
| #                                                                                                    |
|                                                                                                    |
| #NFS                                                                                                    |
| portmap: 192.168.46.148                                                                                          |
| lockd: 192.168.46.148                                                                                            |
| mountd: 192.168.46.148                                                                                           |
| rquotad: 192.168.46.148                                                                                          |
| statd: 192.168.46.148                                                                                            |

Reiniciamos y verificamos el status del nfs con el comando service nfs status.

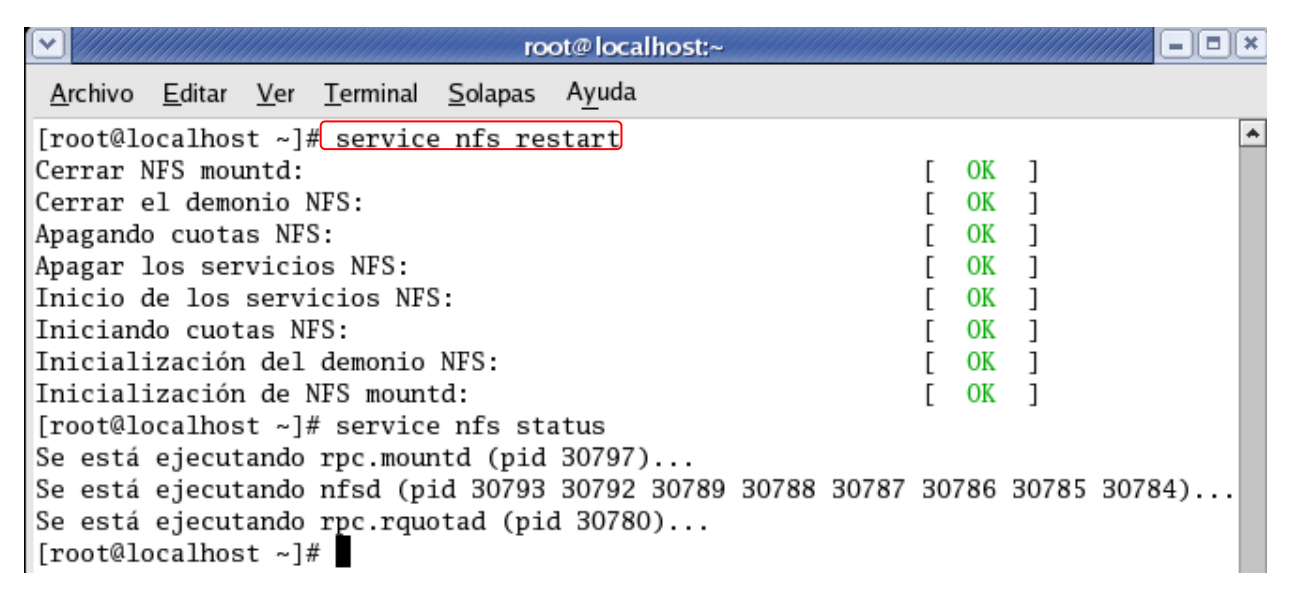

Ahora *deshabilitamos nuestro firewall,* para poder compartir los datos. Nos dirigimos hacia Aplicaciones – Configuración del sistema – Nivel de seguridad.

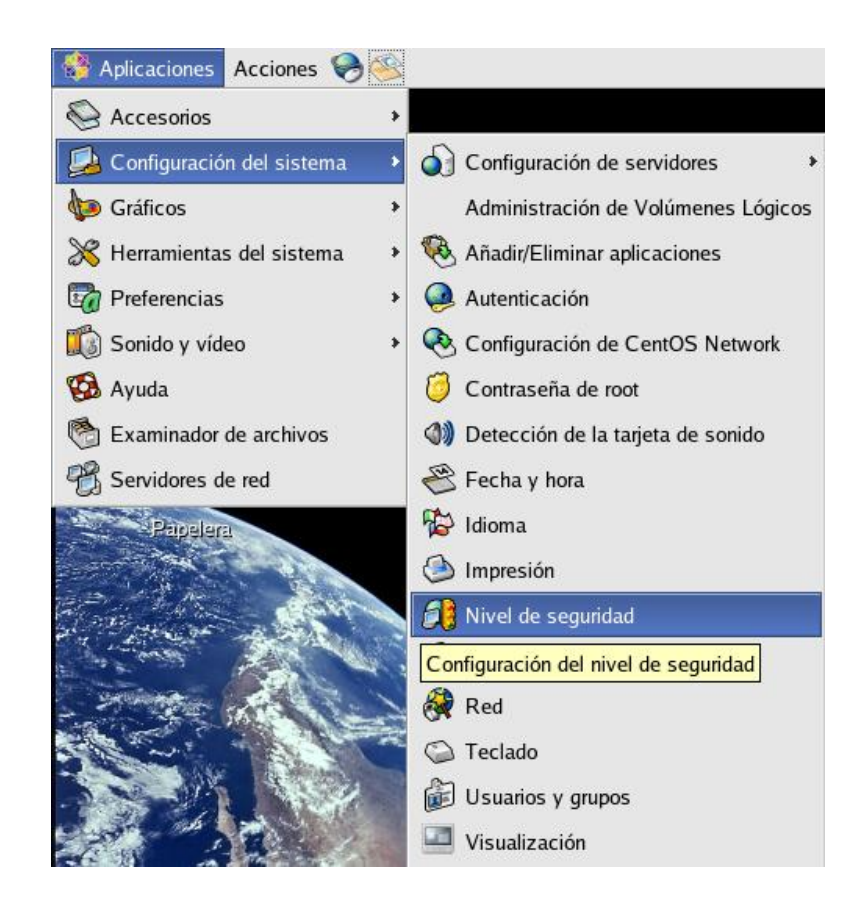

Luego pasamos a introducir la contraseña del root para poder modificar este tipo de configuración.

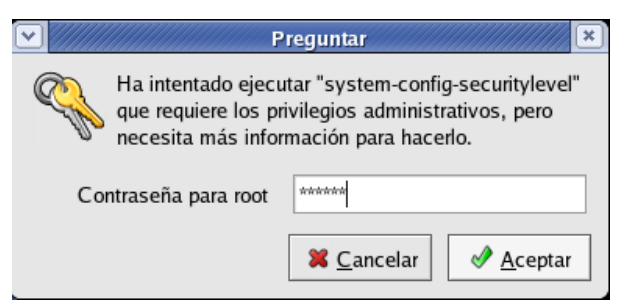

Inhabilitaremos el cortafuegos, en el desplegable. Luego hacemos clic en Aceptar.

| Configuración d                   | lel nivel de seguridad 🖉 💻 🛙                                                                    |
|-----------------------------------|-------------------------------------------------------------------------------------------------|
| Escoja el nivel de                | e seguridad para el sistema.                                                                    |
| Opciones del Corta <u>f</u> uegos | <u>S</u> ELinux                                                                                 |
| Nivel de seguridad: Inha          | ıbilitar cortafuegos 🛛 🗸                                                                        |
| Servicios confiables:             | <ul> <li>WWW (HTTP)</li> <li>FTP</li> <li>Correo (SMTP)</li> <li>SSH</li> <li>Telnet</li> </ul> |
| Dispositivos confiables:          | eth0 sit0                                                                                       |
| Otros puertos: (1029:tcp)         |                                                                                                 |
|                                   | <b>X</b> <u>C</u> ancelar                                                                       |

## A continuación pasaremos a configurar el cliente NFS.

Igual como lo hicimos en la configuración del servidor, lo primero que debemos hacer aquí es instalar las dependencias. Esto se hace con el comando: **yum install nfs-utils nfs-utils-lib System-config-nfs.** Debemos tener en cuenta que debemos contar con una *conexión a internet eficiente*, ya que vamos a descargar unos paquetes y estar *logueados como root*.

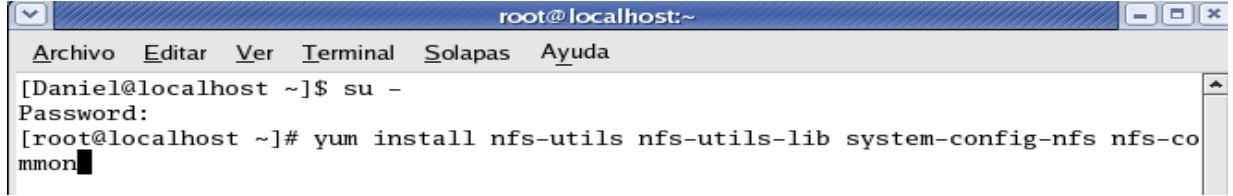

Aquí podemos observar cuando finaliza la instalación de las dependencias.

root@localhost:~ - I - I × I <u>Archivo Editar Ver Terminal Solapas Ayuda</u> [Daniel@localhost ~]\$ su -Password: [root@localhost ~]# yum install nfs-utils nfs-utils-lib system-config-nfs nfs-co mmon Setting up Install Process Setting up repositories 00:00 update 00:00 base addons 100% |======== | 951 B 00:00 00:00 extras Reading repository metadata in from local files primary.xml.gz 00:06 update primary.xml.gz 100% |======= | 611 kB 00:19base 00:00 primary.xml.gz 41 kB 00:00 primary.xml.gz extras Parsing package install arguments No Match for argument: nfs-common Resolving Dependencies --> Populating transaction set with selected packages. Please wait. ---> Downloading header for nfs-utils to pack into transaction set. | 16 kB 00:00 ETA 🗸 - | = | × root@localhost:~ Archivo Editar Ver Terminal Solapas Ayuda ٠ \_\_\_\_\_\_ Installing: system-config-nfs noarch 1.2.8 - 1130 k base Updating: nfs-utils i386 1.0.6-94.EL4 update 194 k Transaction Summary \_\_\_\_\_ Install 1 Package(s) Update 1 Package(s) 0 Package(s) Remove Total download size: 325 k Is this ok [v/N]: v Downloading Packages: 00:01 00:03 warning: rpmts\_HdrFromFdno: V3 DSA signature: NOKEY, key ID 443e1821 Public key for nfs-utils-1.0.6-94.EL4.i386.rpm is not installed Retrieving GPG key from http://mirror.centos.org/centos/RPM-GPG-KEY-centos4 Importing GPG key 0x443E1821 "Cent0S-4 key <centos-4key@centos.org>" Is this ok [y/N]: y

| root@loc                                                                                   | alhost:~                                                          | <b>X</b> |  |  |  |  |
|--------------------------------------------------------------------------------------------|-------------------------------------------------------------------|----------|--|--|--|--|
| <u>A</u> rchivo <u>E</u> ditar <u>V</u> er <u>T</u> erminal <u>S</u> olapas A <u>y</u> uda | a                                                                 |          |  |  |  |  |
| Remove 0 Package(s)                                                                        |                                                                   | *        |  |  |  |  |
| Total download size: 325 k                                                                 |                                                                   |          |  |  |  |  |
| Is this ok [y/N]: y                                                                        |                                                                   |          |  |  |  |  |
| Downloading Packages:                                                                      |                                                                   |          |  |  |  |  |
| (1/2): nfs-utils-1.0.6-94 100%  =======                                                    | ======================================                            |          |  |  |  |  |
| (2/2): system-config-nfs- 100%  =======                                                    | ======================================                            |          |  |  |  |  |
| warning: rpmts_HdrFromFdno: V3 DSA signa                                                   | ature: NOKEY, key ID 443e1821                                     |          |  |  |  |  |
| Public key for nfs-utils-1.0.6-94.EL4.i3                                                   | 386.rpm is not installed                                          |          |  |  |  |  |
| Retrieving GPG key from http://mirror.ce                                                   | entos.org/centos/RPM-GPG-KEY-centos4                              |          |  |  |  |  |
| Importing GPG key 0x443E1821 "Cent0S-4 k                                                   | <pre>cey <centos-4key@centos.org>"</centos-4key@centos.org></pre> |          |  |  |  |  |
| Is this ok [y/N]: y                                                                        |                                                                   |          |  |  |  |  |
| Key imported successfully                                                                  |                                                                   |          |  |  |  |  |
| Running Transaction Test                                                                   |                                                                   |          |  |  |  |  |
| Finished Transaction Test                                                                  |                                                                   |          |  |  |  |  |
| Transaction Test Succeeded                                                                 |                                                                   |          |  |  |  |  |
| Running Transaction                                                                        |                                                                   |          |  |  |  |  |
| Updating : nfs-utils                                                                       | #######################################                           |          |  |  |  |  |
| Installing: system-config-nfs ######################### [2/3]                              |                                                                   |          |  |  |  |  |
| Cleanup : nfs-utils                                                                        | #######################################                           | 12       |  |  |  |  |
|                                                                                            |                                                                   |          |  |  |  |  |
| Installed: system-config-nfs.noarch 0:1.2.8-1                                              |                                                                   |          |  |  |  |  |
| Updated: nfs-utils.1386 0:1.0.6-94.EL4                                                     |                                                                   |          |  |  |  |  |
| Compilete!                                                                                 |                                                                   |          |  |  |  |  |
| [root@iocainost ~]#                                                                        |                                                                   | *        |  |  |  |  |

Utilizamos el comando **service nfs start** el cual se utiliza para iniciar el servicio nfs.

|                                                                                                    | root@localhost:~  |             |                      |             | - • × |
|----------------------------------------------------------------------------------------------------|-------------------|-------------|----------------------|-------------|-------|
| <u>A</u> rchivo <u>E</u> ditar <u>V</u> er <u>T</u> erminal <u>S</u> olap                                                                                                    | as A <u>y</u> uda |             |                      |             |       |
| [root@localhost ~]# service nfs<br>Inicio de los servicios NFS:<br>Iniciando cuotas NFS:<br>Inicialización del demonio NFS:<br>Inicialización de NFS mountd:<br>[root@localhost ~]# | start             | [<br>[<br>[ | OK<br>OK<br>OK<br>OK | ]<br>]<br>] | *     |

Luego vamos a configurar el arranque del servicio **NFS** cuando inicie el sistema con los comandos siguientes.

| root@locall                                                                                                    | 10st:~ |
|----------------------------------------------------------------------------------------------------|--------|
| <u>A</u> rchivo <u>E</u> ditar <u>V</u> er <u>T</u> erminal <u>S</u> olapas A <u>y</u> uda                                                       |        |
| <pre>[root@localhost ~]# service portmap start<br/>Iniciando portmap:<br/>[root@localhost ~]# chkconfig portmap on<br/>[root@localhost ~]#</pre> | [ OK ] |

Procedemos a deshabilitar el firewall o cortafuego como ya lo hicimos anteriormente.

| Opciones del Corta <u>f</u> uegos <u>S</u> ELinux |                                          |  |  |  |  |  |
|---------------------------------------------------|------------------------------------------|--|--|--|--|--|
| Nivel de seguridad:                               | Inhabilitar cortafuegos 🗸 🗸              |  |  |  |  |  |
| Servicios confiables                              | WWW (HTTP)  FTP Correo (SMTP) SSH Telnet |  |  |  |  |  |
| Dispositivos confiab                              | les: sit0                                |  |  |  |  |  |
| Otros puertos: (1020                              | Pitch                                    |  |  |  |  |  |

A continuación veremos los recursos que estamos compartiendo dentro de la red. Esto lo hacemos tecleando en consola un comando como siguiente: **showmount -e IPSERVIDOR**, donde **IPSERVIDOR** será la IP de la máquina de nuestra red que queramos verificar.

| root@localhost:~                                                                                                    |  |
|----------------------------------------------------------------------------------------------------|--|
| <u>A</u> rchivo <u>E</u> ditar <u>V</u> er <u>T</u> erminal <u>S</u> olapas A <u>y</u> uda                                                                                              |  |
| [Daniel@localhost ~]\$ su -<br>Password:<br>[root@localhost ~]# showmount -e 192.168.46.146<br>Export list for 192.168.46.146:<br>/home/share-doc 192.168.46.148<br>[root@localhost ~]# |  |

Ahora creamos la carpeta que conectaremos con nuestro servidor con el comando **mkdir**.

| root@localhost:~                                                                           |   |
|--------------------------------------------------------------------------------------------|---|
| <u>A</u> rchivo <u>E</u> ditar <u>V</u> er <u>T</u> erminal <u>S</u> olapas A <u>y</u> uda |   |
| [root@localhost ~]# mkdir ~/share-doc<br>[root@localhost ~]#                               | * |

Con esto ya creamos la carpeta en el root.

Ahora tenemos que agregar la siguiente línea en **fstab**, (file systems table) se encuentra comúnmente en sistemas Unix (en el directorio /etc/) como parte de la configuración del sistema.

```
192.168.56.103:/home/share-doc ~/share-doc share-doc noauto
```

Para hacer esto tecleamos lo siguiente:

| ♥ /////         |                |             |                  | root@l_x                     | alhost:~ |  |   |
|-----------------|----------------|-------------|------------------|------------------------------|----------|--|---|
| <u>A</u> rchivo | <u>E</u> ditar | <u>V</u> er | <u>T</u> erminal | <u>S</u> olapas <u>ky</u> ud | a        |  |   |
| [root@lo        | calhos         | st ~]       | # gedit          | /etc/fstáb                   |          |  | * |

A continuación vemos el archivo.

Luego procedemos a insertar la línea de comando que vimos anteriormente.

| etc/fstab - g                                                                               | edit 🗕 🗆 💌                       |  |  |  |  |  |
|---------------------------------------------------------------------------------------------|----------------------------------|--|--|--|--|--|
| <u>A</u> rchivo <u>E</u> ditar <u>V</u> er <u>B</u> uscar <u>H</u> erramientas <u>D</u> ocu | imentos A <u>y</u> uda           |  |  |  |  |  |
| Nuevo Abrir V Guardar Imprimir E                                                            | Seshacer Rehacer Cortar Copiar ↔ |  |  |  |  |  |
| 🛅 fstab 🗙                                                                                   |                                  |  |  |  |  |  |
| defaults 0.0                                                                                | tmprs *                          |  |  |  |  |  |
| none /proc                                                                                  | proc                             |  |  |  |  |  |
| defaults 00                                                                                 |                                  |  |  |  |  |  |
| none /sys                                                                                   | sysfs                            |  |  |  |  |  |
| defaults 00                                                                                 | swan                             |  |  |  |  |  |
| defaults 0 0                                                                                | Swap                             |  |  |  |  |  |
| /dev/hdc /media/cd                                                                          | recorder auto                    |  |  |  |  |  |
| <pre>pamconsole,fscontext=system_u:object_r:removable_t,exec,noauto,</pre>                  |                                  |  |  |  |  |  |
| 0 0<br>/dow/fd0 (modia/fl                                                                   | annu auta                        |  |  |  |  |  |
| pamconsole.fscontext=system u:obi                                                           | ect r:removable t.exec.noauto    |  |  |  |  |  |
|                                                                                             |                                  |  |  |  |  |  |
|                                                                                             |                                  |  |  |  |  |  |
| 192.168.46.146:/home/share-doc ~/share-doc share-doc noauto                                 |                                  |  |  |  |  |  |
|                                                                                             |                                  |  |  |  |  |  |
| ▲                                                                                           |                                  |  |  |  |  |  |

Para poder acceder a un directorio compartido mediante **NFS** necesitamos utilizar el **comando mount.** 

La secuencia del comando es como sigue: **mount** (*dirección ip del servidor NFS*) :(*ruta del directorio compartido*) (*ruta directorio nuevo*).

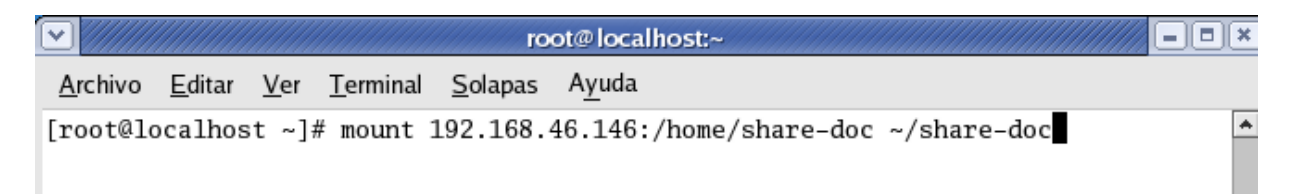

Aquí lo que estamos diciendo es que queremos acceder a la carpeta **/home/share-doc** que se encuentra compartida desde el servidor **192.168.56.103** y la vamos a montar en nuestro equipo en la ruta: **~/share-doc** (esta ruta de montaje debe existir, la podemos crear usando **mkdir** antes de este paso.)

Una vez hemos hecho esto ha quedado montada y lista para compartir archivos.

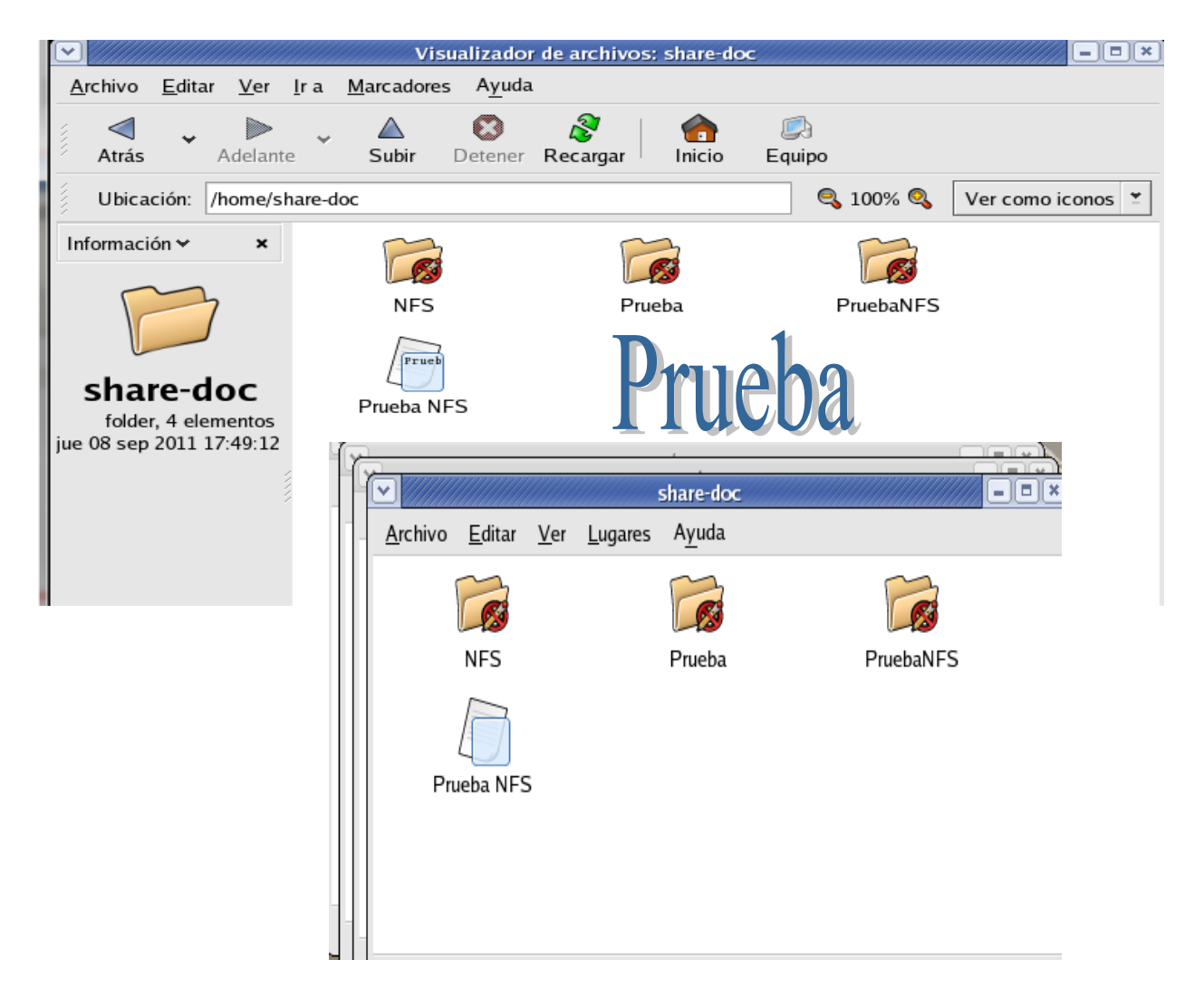